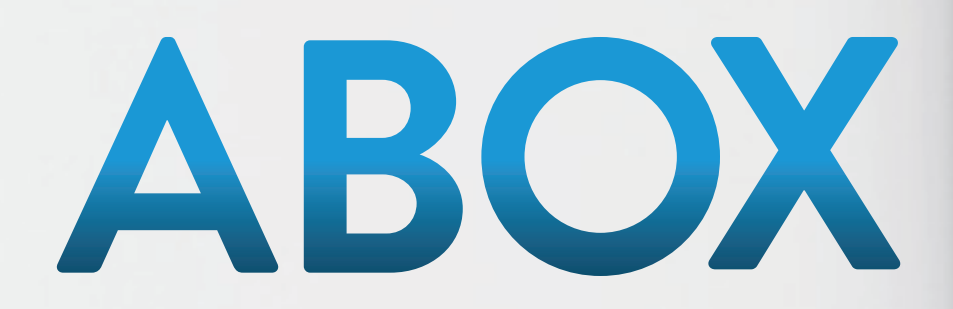

## ACCESO DE ADMINISTRADOR DE FARMACIA MANUAL PARA FARMACIAS ABOX

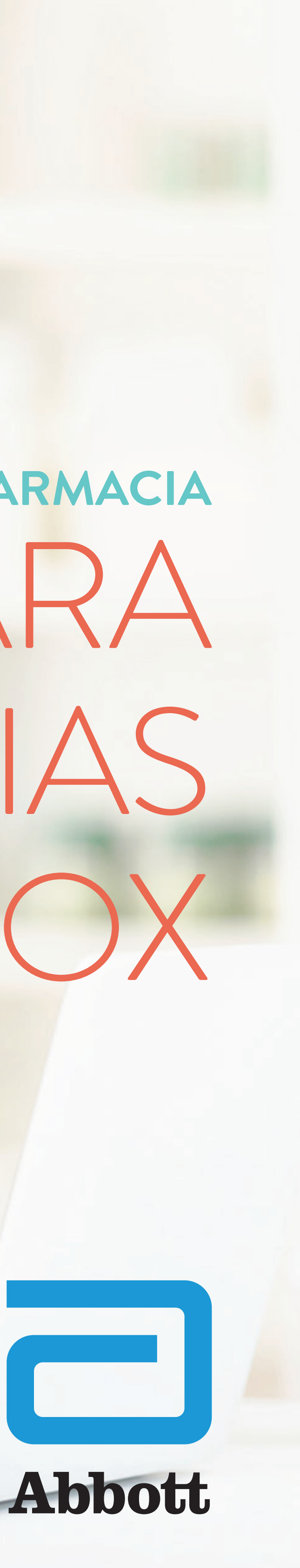

## Nuestro compromiso es llevar más salud a más personas y es por esta razón que hemos trabajado para ofrecerte hoy una

nueva plataforma más segura, ágil y amigable.

Este material te ayudará con una guía paso a paso de como navegar en la nueva plataforma.

## ESPERAMOS QUE TE SEA DE MUCHA UTILIDAD!

# ACCESO DE ADMINISTRADOR DEFARMACIA

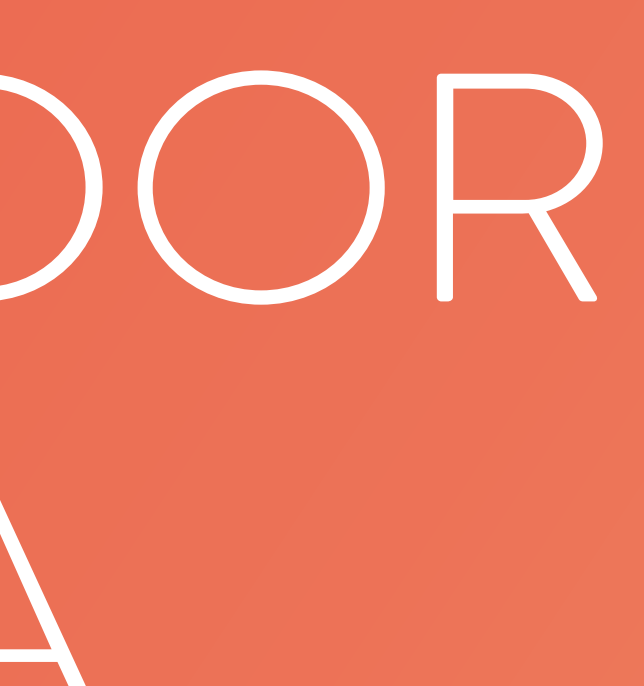

# REPOSICIONES

PROPIETARY AND CONFIDENTIAL – INTERNAL USE ONLY

### En el módulo de REPOSICIONES se puede visualizar el listado de canjes entregados. Se puede buscar tanto por código de canje como también por un rango de fechas.

|                                           |                                                                         | •                                                 |                                  |                                                |
|-------------------------------------------|-------------------------------------------------------------------------|---------------------------------------------------|----------------------------------|------------------------------------------------|
| Abbott - Bienvenido al Programa           | × +                                                                     |                                                   |                                  | - 0                                            |
| $\leftarrow$ $\rightarrow$ C aboxplan.com | m                                                                       |                                                   |                                  | Q ☆ Ø ♥ ■ 0                                    |
| Abbott                                    |                                                                         |                                                   |                                  |                                                |
| ABOX                                      |                                                                         |                                                   |                                  | FARMACIA AB                                    |
| REPOSICIONES ABOX                         | REPOSICIONES ABOX                                                       |                                                   |                                  |                                                |
| VALIDACIÓN DE CANJES                      | Estado:                                                                 |                                                   | Código                           |                                                |
| OF DD AD SESIÓN                           | Todos                                                                   | $\sim$                                            |                                  |                                                |
| CERRAR SESION                             | Fechar                                                                  |                                                   |                                  |                                                |
|                                           | Desde dd/mm/acaa                                                        | Hasta dd/mm/aaaa                                  | Filtrar                          |                                                |
|                                           | Generando un impacto duradoro en lo salud<br>humana por más de 130 años | Si nocositos más dotallos puodos loor: Considorad | cionos Información Logal Contáct | tonos                                          |
|                                           |                                                                         | <b>i</b>                                          | <u>s</u> 6                       | ヘ 🖂 <sub>宮</sub> 🚾 🕼 ปុ× ESP 13:28<br>2/9/2019 |
|                                           |                                                                         |                                                   |                                  |                                                |
|                                           |                                                                         |                                                   |                                  |                                                |

### También se puede filtrar por su estado: EN TRÁMITE – EN TRÁNSITO - REEMBOLSADO.

|                                                |                                                                         | •                                                 |                                     |             |              |
|------------------------------------------------|-------------------------------------------------------------------------|---------------------------------------------------|-------------------------------------|-------------|--------------|
| Abbott - Bienvenido al Programa >              | × +                                                                     |                                                   |                                     |             | - 0 >        |
| $\leftrightarrow$ $\rightarrow$ C aboxplan.com | 1                                                                       |                                                   |                                     | ० 🛧 🗿 🤤     | ⊞ 🔕          |
| C Abbott                                       |                                                                         |                                                   |                                     |             | -            |
| ABOX                                           |                                                                         |                                                   |                                     |             | FARMACIA ABT |
| REPOSICIONES ABOX                              | <b>REPOSICIONES ABOX</b>                                                |                                                   |                                     |             |              |
| VALIDACIÓN DE CANJES                           | Estado:                                                                 |                                                   | Código                              |             |              |
| CERRAR SESIÓN                                  | Todos<br>Todos<br>En trámite<br>En tránsito<br>Reembolsado              |                                                   | Filtrar                             |             |              |
|                                                | Concrando un impacto duradoro en la salud<br>humana por más de 130 años | Si necesitas más detalles puedes leor: Considerac | iones Información Logal Contáctanos |             |              |
|                                                |                                                                         |                                                   | S                                   | ^ ≌ 🗞 🚰 🖅 I | ESP 2/9/2019 |
|                                                |                                                                         |                                                   |                                     |             |              |
|                                                |                                                                         |                                                   |                                     |             |              |

| ← → C aboxplan.co    | m                |           |            |                           | ୍ ☆ 🥥 😂 🖽            | 0         |
|----------------------|------------------|-----------|------------|---------------------------|----------------------|-----------|
| Abbott               |                  |           |            |                           |                      | -         |
| ABOX                 |                  |           |            |                           | F                    | ARMACIA A |
| REPOSICIONES ABOX    | REPOSICIONES     | ABOX      |            |                           |                      |           |
| VALIDACIÓN DE CANJES | Estado:          |           |            | Código                    |                      |           |
| CERRAR SESIÓN        | Todos            |           | ~          |                           |                      |           |
|                      | Fecha            |           |            |                           |                      |           |
|                      | Desde 31/12/2011 | Hasta     | 31/07/2019 | Filtrar                   |                      |           |
|                      |                  |           |            |                           |                      |           |
|                      |                  |           |            |                           | Exportar For         | mato 🔻    |
|                      | FARMACIA         | CÓDIGO    | CANTIDAD   | MEDICAMENTO O<br>PRODUCTO | PACIENTE             | FECI      |
|                      | FARMACIA ABT     | CR-F50334 | 1          | DAYAMINERAL JARABE        | Abox Prueba Prueba   | 24/0      |
|                      | FARMACIA ABT     | CR-BEEF03 | 1          | DAYAMINERAL TABLETA       | S Abox Prueba Prueba | 24/0      |
|                      | FARMACIA ABT     | CR-18FCAB | 1          | DAYAMINERAL TABLETA       | S Abox Prueba Prueba | 15/07     |
|                      | FARMACIA ABT     | CR-30F2E0 | 1          | DAYAMINERAL TABLETA       | S Abox Prueba Prueba | 15/07     |
|                      | FARMACIA ABT     | CR-484E56 | 2          | DAYAMINERAL TABLETA       | S Abox Prueba Prueba | 05/0      |
|                      |                  | x 🗄 🧮 🗖   | 💿 🔽 🐨 🔍    |                           | 🔨 🔀 🝖 🌌 🔚 🌈 🕽× ESP   | 15:20     |

# Si desea hacer una búsqueda de los canjes entregados en un rango de fechas, indique la fecha de inicio y fin del rango deseado (DD/MM/AAAA) y luego hacer click en botón de color verde que indica FILTRAR.

## En el botón de color morado a la derecha que indica FORMATO, se puede seleccionar el tipo de archivo en el cual desea descargar el listado de los canjes.

|                      | n                |           |            |                      | ୍ ☆ 🥥 😂 🗉               | 0         |
|----------------------|------------------|-----------|------------|----------------------|-------------------------|-----------|
| Abbott               |                  |           |            |                      |                         | -         |
| ABOX                 |                  |           |            |                      | F                       | ARMACIA A |
| REPOSICIONES ABOX    | REPOSICIONES A   | BOX       |            |                      |                         |           |
| VALIDACIÓN DE CANJES | Estado:          |           |            | Código               |                         |           |
| CEPPAR SESIÓN        | Todos            |           | ~          |                      |                         |           |
|                      | Fecha:           |           |            |                      |                         |           |
|                      | Desde 31/12/2017 | Hasta     | 31/07/2019 | Filtrar              |                         |           |
|                      |                  |           |            |                      |                         |           |
|                      |                  |           |            |                      | Exportor For            | mato 🔻    |
|                      | FARMACIA ABT     | CR-1BFCAB | 1          | DAYAMINERAL TABLETAS | Abox Prueba Pru         |           |
|                      | FARMACIA ABT     | CR-30F2E0 | 1          | DAYAMINERAL TABLETAS | Abox Prueba Pru<br>.CSV |           |
|                      | FARMACIA ABT     | CR-484E56 | 2          | DAYAMINERAL TABLETAS | Abox Prueba Pru .txt    |           |
|                      | FARMACIA ABT     | CR-EA8B63 | 1          | DAYAMINERAL JARABE   | Abox Prueba Prueba      | 05/07     |
|                      | FARMACIA ABT     | CR-2647C6 | 1          | DAYAMINERAL TABLETAS | Abox Prueba Prueba      | 04/07     |
|                      | FARMACIA ABT     | CR-F040B1 | 1          | DAYAMINERAL JARABE   | Abox Prueba Prueba      | 27/06     |
|                      |                  |           |            |                      |                         |           |

### Este es un ejemplo de un archivo Excel en formato .xlsx que se descarga de la plataforma.

| Articiguardado   Complexity   Complexity   ReporteCarge     Archivo   Inicio   Insertar   Disposición de página   Fórmulas   Datos   Revisar   Vi     Pegar   Image: State of the state of the state of                                                                                                    |     |              | aboxp     | an.com  |              |             |       |                    |              |          |
|----------------------------------------------------------------------------------------------------|-----|--------------|-----------|---------|--------------|-------------|-------|--------------------|--------------|----------|
| Archivo   Inicio   Insertar   Disposición de página   Formulas   Datos   Revisar   Vi     Pegar   Image: Solution of the página   Image: Solution of the página   Formulas   Datos   Revisar   Vi     Portapapeles   Image: Solution of the página   Image: Solution of the página                                                                                                    |     | Autoguardado |           | 12.6    |              |             |       | Re                 | eporteCanjes | _2       |
| A   Calibri   11   A   A   =   =   D   A justar texto     Pegar   A   N   K   S   I   A   A   =   =   D   A justar texto     Portapapeles   Fuente   Fuente   Farmacia   A lineación   I   A lineación   I     A1   I   A   A   E   =   E   E   E   E   E   I   A lineación   I     A1   I   A   A   C   Farmacia   Combinar y centrar   P     A1   I   A   A   C   Farmacia   C   P     A1   I   A   A   C   Farmacia   C   P     A1   I   A   A   C   Farmacia   C   P   A   I   A   A   I   I   A   A   I   I   A   A   I   I   A   A   I   I   A   A   I   I   A   A   I   I   A   A<                                                                                                    | Arc | chivo Inicio | Insertar  | Disposi | ción de pá   | igina Fórmu | ulas  | Datos Rev          | visar Vi     | sta      |
| Pegar   V   X   S   ·   ·   ·   ·   ·   ·   ·   ·   ·   ·   ·   ·   ·   ·   ·   ·   ·   ·   ·   ·   ·   ·   ·   ·   ·   ·   ·   ·   ·   ·   ·   ·   ·   ·   ·   ·   ·   ·   ·   ·   ·   ·   ·   ·   ·   ·   ·   ·   ·   ·   ·   ·   ·   ·   ·   ·   ·   ·   ·   ·   ·   ·   ·   ·   ·   ·   ·   ·   ·   ·   ·   ·   ·   ·   ·   ·   ·   ·   ·   ·   ·   ·   ·   ·   ·   ·   ·   ·   ·   ·   ·   ·   ·   ·   ·   ·   ·   ·   ·   ·   ·   ·   ·   ·   ·   ·   ·   ·   ·   ·   ·   ·   ·   ·   · <th></th> <th></th> <th>Calibri</th> <th>· 11 ·</th> <th>A A</th> <th>三三三</th> <th>897 -</th> <th>ab<br/>Ajustar text</th> <th>to</th> <th></th>                                                                                                    |     |              | Calibri   | · 11 ·  | A A          | 三三三         | 897 - | ab<br>Ajustar text | to           |          |
| Portapapeles fs   Fuente   fs   Alineación     A1   Image: Signal Signal Sign | P   | egar 🦪 🕈     | NKS       |         | - <u>A</u> - | EEE         | += += | Combinar           | y centrar 🔹  |          |
| Portapapeles   G   Alineación   r     A1   I   I   Fuente   Farmacia     I   A   B   C     I   Farmacia   Código   Camidad     I   Farmacia   Código   Camidad     I   Farmacia   Código   Camidad     I   Farmacia   Código   Camidad     I   Farmacia   Codigo   Camidad     I   Farmacia   Codigo   Camidad     I   Farmacia   Codigo   Camidad     I   Farmacia   Codigo   Camidad     I   Farmacia   CR-F50334   I DAYAMIN     I   Farmacia ABT   CR-80F260   I DAYAMIN     I   Farmacia ABT   CR-264706   I DAYAMIN     I   Farmacia ABT   CR-964001   I DAYAMIN     I   Farmacia ABT   CR-964001   I DAYAMIN     I   Farmacia ABT   CR-96722   I BOTELLA     I   Farmacia ABT   CR-96722   I BOTELLA     I   Farmacia ABT   CR-96732   I B                                                                                                    |     | * 💙          |           |         |              |             |       |                    |              |          |
| A1   Farmacia   B   C     1   Farmacia   Código   Cantidad   Producto     2   FARMACIA ABT   CR-F50334   1 DAYAMIN     3   FARMACIA ABT   CR-F50334   1 DAYAMIN     4   FARMACIA ABT   CR-F5023   1 DAYAMIN     5   FARMACIA ABT   CR-BEEF03   1 DAYAMIN     6   FARMACIA ABT   CR-484E56   2 DAYAMIN     7   FARMACIA ABT   CR-2847C6   1 DAYAMIN     8   FARMACIA ABT   CR-2847C6   1 DAYAMIN     9   FARMACIA ABT   CR-2847C6   1 DAYAMIN     10   FARMACIA ABT   CR-0460DA   2 BOTELLA     11   FARMACIA ABT   CR-0460DA   2 BOTELLA     12   FARMACIA ABT   CR-0550AT   1 BOTELLA     13   FARMACIA ABT   CR-0650DS   1 BOTELLA     14   FARMACIA ABT   CR-0650DS   1 BOTELLA     15   FARMACIA ABT   CR-0750DS   1 BOTELLA     16   FARMACIA ABT   CR-7050DS   1 BOTELA     17   FARMACIA ABT   CR-7050DS   1 B                                                                                                    | Por | tapapeles 🖼  |           | Fuente  | Ę.           |             | Aline | eación             | 5            |          |
| A B C   2 FARMACIA ABT CA-F50334 1 DAYAMIN   3 FARMACIA ABT CR-F50334 1 DAYAMIN   4 FARMACIA ABT CR-BEF03 1 DAYAMIN   5 FARMACIA ABT CR-BEF03 1 DAYAMIN   6 FARMACIA ABT CR-494E56 2 DAYAMIN   7 FARMACIA ABT CR-494E56 2 DAYAMIN   8 FARMACIA ABT CR-494E56 2 DAYAMIN   8 FARMACIA ABT CR-494E56 2 DAYAMIN   9 FARMACIA ABT CR-494E56 2 DAYAMIN   9 FARMACIA ABT CR-6400A 2 BOTELLA   10 FARMACIA ABT CR-6400A 2 BOTELLA   11 FARMACIA ABT CR-066FA2 1 BOTELLA   12 FARMACIA ABT CR-650515 1 BIOGAIA   13 FARMACIA ABT CR-650515 1 BIOGAIA   14 FARMACIA ABT CR-750515 1 BIOGAIA   15 FARMACIA ABT CR-505045 1 BIOGAIA   16 FARMACIA ABT CR-505045 1 BIOGAIA   15 FARMACIA ABT CR-505045 1 BIOGAIA   16 FARMACIA ABT CR-505045 1 BIOGAIA   16 FARMACIA                                                                                                    | A   | 1 -          | 1 X       | √ fx    | Farmad       | ia          |       |                    |              |          |
| A B C   2 FARMACIA ABT Codigo Cantidad Producto   3 FARMACIA ABT CR-F50334 1 DAYAMIN   4 FARMACIA ABT CR-BEF03 1 DAYAMIN   5 FARMACIA ABT CR-BEF03 1 DAYAMIN   6 FARMACIA ABT CR-494E56 2 DAYAMIN   7 FARMACIA ABT CR-494E56 2 DAYAMIN   8 FARMACIA ABT CR-494E56 2 DAYAMIN   8 FARMACIA ABT CR-494E56 2 DAYAMIN   9 FARMACIA ABT CR-649C6 1 DAYAMIN   9 FARMACIA ABT CR-649C6 1 DAYAMIN   9 FARMACIA ABT CR-6400A 2 BOTELLA   10 FARMACIA ABT CR-6400A 2 BOTELLA   11 FARMACIA ABT CR-066FA2 1 BOTELLA   12 FARMACIA ABT CR-650515 1 BIOGAIA   13 FARMACIA ABT CR-505045 1 BIOGAIA   14 FARMACIA ABT CR-505045 1 BIOGAIA   15 FARMACIA ABT CR-505045 1 BIOGAIA   16 FARMACIA ABT CR-505045 1 BIOGAIA   15 FARMACIA ABT CR-505045 1 BIOGAIA   15                                                                                                    |     |              |           |         |              | -           |       |                    |              |          |
| Instruction     CR-F50334     Instruction       3     FARMACIA ABT     CR-F50334     IDAYAMIN       4     FARMACIA ABT     CR-BEF03     IDAYAMIN       5     FARMACIA ABT     CR-BEF03     IDAYAMIN       6     FARMACIA ABT     CR-BEF03     IDAYAMIN       6     FARMACIA ABT     CR-ABE56     2 DAYAMIN       7     FARMACIA ABT     CR-ABE56     2 DAYAMIN       7     FARMACIA ABT     CR-264706     IDAYAMIN       9     FARMACIA ABT     CR-264706     IDAYAMIN       9     FARMACIA ABT     CR-264706     IDAYAMIN       10     FARMACIA ABT     CR-65807C     IDOYAMIN       11     FARMACIA ABT     CR-0460DA     2 BOTELLA       12     FARMACIA ABT     CR-05687C     IDOYAMIN       14     FARMACIA ABT     CR-6773E     IDOYAMIN       14     FARMACIA ABT     CR-67055     IDOYAMIN       14     FARMACIA ABT     CR-705045     IDOYAMIN       16     FARMACIA ABT     CR-705045     IDOYAMIN                                                                                                    | 1   | Farmacia     | A         | Códia   | 0            | В           | Cap   | C<br>idad          | Producto     | _        |
| 3   FARMACIA ABT   CR-BEEF03   1 DAYAMIN     4   FARMACIA ABT   CR-BFCAB   1 DAYAMIN     5   FARMACIA ABT   CR-30F2E0   1 DAYAMIN     6   FARMACIA ABT   CR-484E56   2 DAYAMIN     7   FARMACIA ABT   CR-484E56   2 DAYAMIN     8   FARMACIA ABT   CR-2647C6   1 DAYAMIN     9   FARMACIA ABT   CR-2647C6   1 DAYAMIN     10   FARMACIA ABT   CR-2647C6   1 DAYAMIN     10   FARMACIA ABT   CR-9667A2   1 BOTELLA     11   FARMACIA ABT   CR-9667A2   1 BOTELLA     12   FARMACIA ABT   CR-9667A2   1 BOTELLA     13   FARMACIA ABT   CR-9667A2   1 BOTELLA     14   FARMACIA ABT   CR-9673E   1 BOTELLA     15   FARMACIA ABT   CR-9673E   1 BOTELLA     16   FARMACIA ABT   CR-9673E   1 BOTELLA     16   FARMACIA ABT   CR-9673E   1 BOTELA     16   FARMACIA ABT   CR-96002   1 BOTELA     17   FARMACIA ABT   CR-9709E4A   1                                                                                                    | 2   | FARMACIA ABT |           | CB-F    | 50334        |             | Carr  |                    | 1 DAYAMINE   | ER       |
| 4   FARMACIA ABT   CR-1BFCAB   1 DAYAMIN     5   FARMACIA ABT   CR-3072E0   1 DAYAMIN     6   FARMACIA ABT   CR-494E56   2 DAYAMIN     7   FARMACIA ABT   CR-649E56   2 DAYAMIN     8   FARMACIA ABT   CR-2647C6   1 DAYAMIN     9   FARMACIA ABT   CR-2647C6   1 DAYAMIN     9   FARMACIA ABT   CR-04001   1 DAYAMIN     9   FARMACIA ABT   CR-04001   1 DAYAMIN     10   FARMACIA ABT   CR-04001   1 DAYAMIN     11   FARMACIA ABT   CR-04001   1 DAYAMIN     12   FARMACIA ABT   CR-045015   1 BOTELLA     13   FARMACIA ABT   CR-0455015   1 BOTELLA     14   FARMACIA ABT   CR-455015   1 BIOGAIA     15   FARMACIA ABT   CR-705045   1 BIOGAIA     16   FARMACIA ABT   CR-705045   1 BIOGAIA     17   FARMACIA ABT   CR-705045   1 BIOGAIA     18   FARMACIA ABT   CR-705045   1 BIOGAIA     19   FARMACIA ABT   CR-705045 <td< td=""><td>3</td><td>FARMACIA ABT</td><td></td><td>CR-B</td><td>EEF03</td><td></td><td></td><td></td><td>1 DAYAMINE</td><td>ER</td></td<>                                                                                                    | 3   | FARMACIA ABT |           | CR-B    | EEF03        |             |       |                    | 1 DAYAMINE   | ER       |
| S   FARMACIA ABT   CR-30F2E0   1 DAYAMIN     6   FARMACIA ABT   CR-484E56   2 DAYAMIN     7   FARMACIA ABT   CR-484E56   1 DAYAMIN     8   FARMACIA ABT   CR-2647C6   1 DAYAMIN     9   FARMACIA ABT   CR-2647C6   1 DAYAMIN     10   FARMACIA ABT   CR-P040D1   1 DAYAMIN     11   FARMACIA ABT   CR-P640B1   1 DAYAMIN     10   FARMACIA ABT   CR-P640D4   2 BOTELLA     11   FARMACIA ABT   CR-P65BA7C   1 BOTELLA     12   FARMACIA ABT   CR-95E5A73E   1 DAYAMIN     14   FARMACIA ABT   CR-95E5015   1 BIOGAIA     15   FARMACIA ABT   CR-95D3045   1 BIOGAIA     16   FARMACIA ABT   CR-75D3045   1 BIOGAIA     16   FARMACIA ABT   CR-703044   1 LATA SIM     17   FARMACIA ABT   CR-703045   1 BIOGAIA     18   FARMACIA ABT   CR-703044   1 LATA SIM     19   FARMACIA ABT   CR-703054A   1 LATA SIM     10   FARMACIA ABT   CR-750603                                                                                                    | 4   | FARMACIA ABT |           | CR-18   | BFCAB        |             |       |                    | 1 DAYAMINE   | ER       |
| 6   FARMACIA ABT   CR-484E56   2 DAYAMIN     7   FARMACIA ABT   CR-2647C6   1 DAYAMIN     8   FARMACIA ABT   CR-2647C6   1 DAYAMIN     9   FARMACIA ABT   CR-2647C6   1 DAYAMIN     10   FARMACIA ABT   CR-9640DA   2 BOTELLA     11   FARMACIA ABT   CR-966PA2   1 BOTELLA     12   FARMACIA ABT   CR-958047C   1 BOTELLA     13   FARMACIA ABT   CR-958047C   1 BOTELLA     13   FARMACIA ABT   CR-958047C   1 BOTELLA     13   FARMACIA ABT   CR-958045   1 BIOGAIA(     14   FARMACIA ABT   CR-9505045   1 BIOGAIA(     15   FARMACIA ABT   CR-750645   1 BIOGAIA(     16   FARMACIA ABT   CR-763002   1 BOTELLA     17   FARMACIA ABT   CR-705045   1 BIOGAIA(     18   FARMACIA ABT   CR-705044   1 LATA SM     19   FARMACIA ABT   CR-705063   2 PEDIALYT     21   FARMACIA ABT   CR-7550FE   1 BOTELLA     22   FARMACIA ABT   CR-96603                                                                                                    | 5   | FARMACIA ABT |           | CR-3    | OF2E0        |             |       |                    | 1 DAYAMINE   | ER       |
| 7   FARMACIA ABT   CR-EA8863   1 DAYAMIN     8   FARMACIA ABT   CR-2647C6   1 DAYAMIN     9   FARMACIA ABT   CR-P040B1   1 DAYAMIN     10   FARMACIA ABT   CR-P040DA   2 BOTELLA     11   FARMACIA ABT   CR-90460DA   2 BOTELLA     12   FARMACIA ABT   CR-966A7C   1 BOTELLA     13   FARMACIA ABT   CR-967A3E   1 DAYAMIN     14   FARMACIA ABT   CR-967A3E   1 DAYAMIN     15   FARMACIA ABT   CR-9673E   1 BOTELLA     16   FARMACIA ABT   CR-95045   1 BIOGAIA(     17   FARMACIA ABT   CR-705045   1 BIOGAIA(     16   FARMACIA ABT   CR-702045   1 BOTELLA     17   FARMACIA ABT   CR-70364A   1 LOTASIN     18   FARMACIA ABT   CR-70364A   1 LATA SIM     19   FARMACIA ABT   CR-70364A   1 LATA SIM     20   FARMACIA ABT   CR-70364A   1 LATA SIM     21   FARMACIA ABT   CR-705054   1 BOTELLA     21   FARMACIA ABT   CR-75057E <td>6</td> <td>FARMACIA ABT</td> <td></td> <td>CR-4</td> <td>84E56</td> <td></td> <td></td> <td></td> <td>2 DAYAMINE</td> <td>ER</td>                                                                                                    | 6   | FARMACIA ABT |           | CR-4    | 84E56        |             |       |                    | 2 DAYAMINE   | ER       |
| 8   FARIMACIA ABT   CR-2647C6   1 DAYAMIN     9   FARIMACIA ABT   CR-04081   1 DAYAMIN     10   FARIMACIA ABT   CR-0460DA   2 BOTELLA     11   FARIMACIA ABT   CR-056BA7C   1 BOTELLA     12   FARIMACIA ABT   CR-056FA2   1 BOTELLA     13   FARIMACIA ABT   CR-055D5   1 BIOGAIA     14   FARIMACIA ABT   CR-455D15   1 BIOGAIA     15   FARIMACIA ABT   CR-505045   1 BIOGAIA     16   FARIMACIA ABT   CR-505045   1 BIOGAIA     17   FARIMACIA ABT   CR-703645   1 BIOGAIA     18   FARIMACIA ABT   CR-70364A   1 LATA SIM     19   FARIMACIA ABT   CR-70364A   1 LATA SIM     10   FARIMACIA ABT   CR-70364A   1 LATA SIM     10   FARIMACIA ABT   CR-705643   1 PEDIALY1     21   FARIMACIA ABT   CR-705643   1 PEDIALY1     21   FARIMACIA ABT   CR-705643   1 PEDIALY1     21   FARIMACIA ABT   CR-706603   2 PEDIALY1     22   FARIMACIA ABT                                                                                                    | 7   | FARMACIA ABT |           | CR-E    | A8B63        |             |       |                    | 1 DAYAMINE   | ER       |
| 9   FARMACIA ABT   CR-F040B1   1 DAYAMIN     10   FARMACIA ABT   CR-D460DA   2 BOTELLA     11   FARMACIA ABT   CR-568A7C   1 BDTELLA     12   FARMACIA ABT   CR-066FA2   1 BDTELLA     13   FARMACIA ABT   CR-85D15   1 BDTELLA     14   FARMACIA ABT   CR-45SD15   1 BIDGAIA(     15   FARMACIA ABT   CR-75D5045   1 BIDGAIA(     16   FARMACIA ABT   CR-75D5045   1 BIDGAIA(     17   FARMACIA ABT   CR-75D5045   1 BIDGAIA(     18   FARMACIA ABT   CR-705045   1 BIDGAIA(     19   FARMACIA ABT   CR-70924A   1 LATA SIM     10   FARMACIA ABT   CR-70924A   1 LATA SIM     20   FARMACIA ABT   CR-75026   1 DAYAMIN     21   FARMACIA ABT   CR-75026   1 DAYAMIN     22   FARMACIA ABT   CR-75026   1 DAYAMIN     23   FARMACIA ABT   CR-75026   1 BDTELLA     24   FARMACIA ABT   CR-93730C   1 BDTELLA     25   FARMACIA ABT   CR-94708C                                                                                                    | 8   | FARMACIA ABT |           | CR-2    | 647C6        |             |       |                    | 1 DAYAMINE   | ER       |
| 10   FARMACIA ABT   CR-D460DA   2 BOTELLA     11   FARMACIA ABT   CR-D66FA2   1 BOTELLA     12   FARMACIA ABT   CR-0E6FA2   1 BOTELLA     13   FARMACIA ABT   CR-0E6FA2   1 DAYAMIN     14   FARMACIA ABT   CR-8FA73E   1 DAYAMIN     14   FARMACIA ABT   CR-455D15   1 BIOGAIA     15   FARMACIA ABT   CR-505045   1 BIOGAIA     16   FARMACIA ABT   CR-7684002   1 BOTELLA     17   FARMACIA ABT   CR-705045   1 BIOGAIA     18   FARMACIA ABT   CR-70264A   1 BOTELLA     18   FARMACIA ABT   CR-70364A   1 LATA SIM     20   FARMACIA ABT   CR-70364A   1 LATA SIM     21   FARMACIA ABT   CR-70364A   1 LATA SIM     22   FARMACIA ABT   CR-750FE   1 BOTELLA     23   FARMACIA ABT   CR-750FE   1 DAYAMIN     24   FARMACIA ABT   CR-750FE   1 BOTELLA     25   FARMACIA ABT   CR-750FE   1 BOTELLA     24   FARMACIA ABT   CR-9670F                                                                                                    | 9   | FARMACIA ABT |           | CR-F    | 040B1        |             |       |                    | 1 DAYAMINE   | ER       |
| 11   FARMACIA ABT   CR-56BA7C   1 BOTELLA     12   FARMACIA ABT   CR-0E6FA2   1 BOTELLA     13   FARMACIA ABT   CR-8FA73E   1 DAYAMIN     14   FARMACIA ABT   CR-8F5075   1 BIOGAIA(     15   FARMACIA ABT   CR-505045   1 BIOGAIA(     16   FARMACIA ABT   CR-764002   1 BOTELLA     17   FARMACIA ABT   CR-705045   1 BIOGAIA(     18   FARMACIA ABT   CR-702044   1 BOTELLA     19   FARMACIA ABT   CR-70364A   1 LATA SIM     20   FARMACIA ABT   CR-48EDB3   1 PEDIALY1     21   FARMACIA ABT   CR-80603   2 PEDIALY1     22   FARMACIA ABT   CR-750FE   1 BOTELLA     23   FARMACIA ABT   CR-750FE   1 BOTELLA     24   FARMACIA ABT   CR-750FE   1 BOTELLA     25   FARMACIA ABT   CR-9879CF   1 BOTELLA     26   FARMACIA ABT   CR-9879CF   1 BOTELLA     27   FARMACIA ABT   CR-934708C   1 DAYAMIN     28   FARMACIA ABT   CR-934708C<                                                                                                    | 10  | FARMACIA ABT |           | CR-D    | 460DA        |             | _     |                    | 2 BOTELLA    | P        |
| 12   FARMACIA ABT   CR-0E6FA22   1 BOTELLA     13   FARMACIA ABT   CR-8FA73E   1 DAYAMIN     14   FARMACIA ABT   CR-455D15   1 BIOGAIA(     15   FARMACIA ABT   CR-5D5045   1 BIOCGAIA(     16   FARMACIA ABT   CR-7505045   1 BOTELLA     17   FARMACIA ABT   CR-764002   1 BOTELLA     18   FARMACIA ABT   CR-709E4A   1 BIOCGAIA(     19   FARMACIA ABT   CR-709E4A   1 LATA SIM     20   FARMACIA ABT   CR-709E4A   1 LATA SIM     20   FARMACIA ABT   CR-709E4A   1 LATA SIM     20   FARMACIA ABT   CR-709E4A   1 LATA SIM     21   FARMACIA ABT   CR-86003   2 PEDIALY1     22   FARMACIA ABT   CR-850603   2 PEDIALY1     23   FARMACIA ABT   CR-864601   2 LATA GLAY     24   FARMACIA ABT   CR-9879CF   1 BOTELLA     25   FARMACIA ABT   CR-946001   2 LATA GLAY     24   FARMACIA ABT   CR-9379CC   1 BOTELLA     25   FARMACIA ABT <t< td=""><td>11</td><td>FARMACIA ABT</td><td></td><td>CR-5</td><td>6BA7C</td><td></td><td>_</td><td></td><td>1 BOTELLA</td><td>E</td></t<>                                                                                                    | 11  | FARMACIA ABT |           | CR-5    | 6BA7C        |             | _     |                    | 1 BOTELLA    | E        |
| 13 FARMACIA ABT CR-BFA 73E 1 DAYAMIN   14 FARMACIA ABT CR-455D15 1 BIOGAIA(   15 FARMACIA ABT CR-5D5045 1 BIOGAIA(   16 FARMACIA ABT CR-F84002 1 BOTELLA   17 FARMACIA ABT CR-2CADCC 1 BOTELLA   18 FARMACIA ABT CR-7D9E4A 1 LATA SIM   20 FARMACIA ABT CR-7D9E4A 1 LATA SIM   20 FARMACIA ABT CR-7D9E4A 1 LATA SIM   20 FARMACIA ABT CR-7D9E4A 1 LATA SIM   21 FARMACIA ABT CR-7D9E4A 1 DAYAMIN   22 FARMACIA ABT CR-80603 2 PEDIALY1   21 FARMACIA ABT CR-75DFE 1 BOTELLA   22 FARMACIA ABT CR-75DFE 1 BOTELLA   23 FARMACIA ABT CR-9873CF 1 BOTELLA   24 FARMACIA ABT CR-9873CF 1 BOTELLA   25 FARMACIA ABT CR-94708C 1 BOTELLA   26 FARMACIA ABT CR-94708C 1 DAYAMIN   28 FARMACIA ABT CR-93703CC 1 BOTELLA   26 FARMACIA ABT CR-93703CC 1 BOTELLA   30 FARMACIA ABT CR-91303CC <td< td=""><td>12</td><td>FARMACIA ABT</td><td></td><td>CR-0</td><td>E6FA2</td><td></td><td>_</td><td></td><td>1 BOTELLA</td><td>E</td></td<>                                                                                                    | 12  | FARMACIA ABT |           | CR-0    | E6FA2        |             | _     |                    | 1 BOTELLA    | E        |
| IN   FARMACIA ABT   CR-45SD15   IDICANAT     IS   FARMACIA ABT   CR-505045   IDICANAT     IS   FARMACIA ABT   CR-784002   IDICANAT     IS   FARMACIA ABT   CR-784002   IDICANAT     IS   FARMACIA ABT   CR-70924A   IDICANAT     IS   FARMACIA ABT   CR-70924A   IDICANAT     20   FARMACIA ABT   CR-70924A   IDICANAT     21   FARMACIA ABT   CR-70924A   IDICANAT     22   FARMACIA ABT   CR-70924A   IDICANAT     23   FARMACIA ABT   CR-70924A   IDICANAT     24   FARMACIA ABT   CR-650603   2 PEDIALYT     25   FARMACIA ABT   CR-709266   IDICANAT     24   FARMACIA ABT   CR-9879CF   IDICANAT     25   FARMACIA ABT   CR-9879CF   IDICANAT     26   FARMACIA ABT   CR-9879CF   IDICANAT     27   FARMACIA ABT   CR-9879CF   IDICANAT     28   FARMACIA ABT   CR-9879CF   IDICANAT     29   FARMACIA ABT   CR-98790CF   IDI                                                                                                    | 13  | FARMACIA ABT |           | CR-B    | FATSE        |             | _     |                    | 1 DAYAMINE   | CH<br>20 |
| IN   FARMACIA ABT   CR-SD3045   IDDUBAIAN     16   FARMACIA ABT   CR-F84002   IBOTELLA     17   FARMACIA ABT   CR-2CADCC   IBOTELLA     18   FARMACIA ABT   CR-2CADCC   IBIDGAIA     19   FARMACIA ABT   CR-7D3E4A   ILATA SIM     20   FARMACIA ABT   CR-4BEDB3   IPEDIALYT     21   FARMACIA ABT   CR-5CFC12   IDAYAMIN     22   FARMACIA ABT   CR-7F50FE   IBOTELLA     23   FARMACIA ABT   CR-7F50FE   IBOTELLA     24   FARMACIA ABT   CR-7F50FE   IBOTELLA     25   FARMACIA ABT   CR-008286   IBIDGAIA(     26   FARMACIA ABT   CR-9879CF   IBOTELLA     26   FARMACIA ABT   CR-9879CF   IBOTELLA     26   FARMACIA ABT   CR-94708C   IDAYAMIN     27   FARMACIA ABT   CR-94708C   IDAYAMIN     28   FARMACIA ABT   CR-9113C9A   IDAYAMIN     29   FARMACIA ABT   CR-9708C   IDAYAMIN     29   FARMACIA ABT   CR-9708C   IDA                                                                                                    | 14  | FARMACIA ADT |           | CD-F    | DEDAE        |             | -     |                    | 1 BIOGAIA G  | 36       |
| 17   FARMACIA ABT   CR-10402   1 BOTELLA     17   FARMACIA ABT   CR-2CADCC   1 BOTELLA     18   FARMACIA ABT   CR-3CCDC   1 BOTELLA     19   FARMACIA ABT   CR-7D3E4A   1 LATA SIM     20   FARMACIA ABT   CR-4BEDB3   1 PEDIALYT     21   FARMACIA ABT   CR-5CFC12   1 DAYAMIN     22   FARMACIA ABT   CR-7F50FE   1 BOTELLA     23   FARMACIA ABT   CR-7F50FE   1 BOTELLA     24   FARMACIA ABT   CR-7F50FE   1 BOTELLA     25   FARMACIA ABT   CR-79879CF   1 BOTELLA     26   FARMACIA ABT   CR-9879CF   1 BOTELLA     27   FARMACIA ABT   CR-94708C   1 BOTELLA     28   FARMACIA ABT   CR-94708C   1 DAYAMIN     29   FARMACIA ABT   CR-94708C   1 DAYAMIN     29   FARMACIA ABT   CR-913C3A   1 PEDIALYT     29   FARMACIA ABT   CR-9303CC   1 BOTELLA     20   FARMACIA ABT   CR-91FEF2   1 DAYAMIN     31   FARMACIA ABT   CR-91FEF2 </td <td>10</td> <td>FARMACIA ABT</td> <td></td> <td>CR-5</td> <td>84002</td> <td></td> <td></td> <td></td> <td>1 BOTELLA</td> <td>F</td>                                                                                                    | 10  | FARMACIA ABT |           | CR-5    | 84002        |             |       |                    | 1 BOTELLA    | F        |
| 11   CR-SACTIB   1   BIOGAIA(     13   FARMACIA ABT   CR-SACTIB   1   BIOGAIA(     13   FARMACIA ABT   CR-7D9E4A   1   LATA SIM     20   FARMACIA ABT   CR-4BEDB3   1   PEDIALYT     21   FARMACIA ABT   CR-5CFC12   1   DAYAMIN     22   FARMACIA ABT   CR-7F5DFE   1   BOTELLA     23   FARMACIA ABT   CR-008286   1   BIOGAIA(     24   FARMACIA ABT   CR-008286   1   BIOGAIA(     25   FARMACIA ABT   CR-9879CF   1   BOTELLA     26   FARMACIA ABT   CR-94708C   1   DAYAMIN     28   FARMACIA ABT   CR-9113C9A   1   PEDIALYT     29   FARMACIA ABT   CR-9303CC   1   BOTELLA     30   FARMACIA ABT   CR-9303CC   1   BOTELLA     31   FARMACIA ABT   CR-916283   1   BOTELLA     32   FARMACIA ABT   CR-913CC   1   BOTELLA     33   FARMACIA ABT   CR-913C2   1 <td< td=""><td>17</td><td>FARMACIA ABT</td><td></td><td>CB-2</td><td>CADCC</td><td></td><td></td><td></td><td>1 BOTELLA</td><td>G</td></td<>                                                                                                    | 17  | FARMACIA ABT |           | CB-2    | CADCC        |             |       |                    | 1 BOTELLA    | G        |
| 19   FARIMACIA ABT   CR-709E4A   1   LATA SIM     20   FARIMACIA ABT   CR-709E4A   1   LATA SIM     21   FARIMACIA ABT   CR-8EDB3   1   PEDIALY1     21   FARIMACIA ABT   CR-5CFC12   1   DAYAMIN     22   FARIMACIA ABT   CR-750FE   1   BOTELLA     23   FARIMACIA ABT   CR-750FE   1   BOTELLA     24   FARIMACIA ABT   CR-08286   1   BIOGAIA(     25   FARIMACIA ABT   CR-9879CF   1   BOTELLA     26   FARIMACIA ABT   CR-94708C   1   DAYAMIN     28   FARIMACIA ABT   CR-94708C   1   DAYAMIN     28   FARIMACIA ABT   CR-93D3CC   1   DOTELLA     30   FARIMACIA ABT   CR-93D3CC   1   BOTELLA     31   FARIMACIA ABT   CR-951FEF2   1   DAYAMIN     32   FARIMACIA ABT   CR-51FEF2   1   DAYAMIN     33   FARMACIA ABT   CR-51FEF2   1   DAYAMIN     33   FARIMACIA ABT   CR-                                                                                                    | 18  | FARMACIA ABT |           | CR-5    | AC11B        |             |       |                    | 1 BIOGAIA    | 5        |
| 20   FARMACIA ABT   CR-4BEDB3   1   PEDIALY1     21   FARMACIA ABT   CR-5CFC12   1   DAYAMIN     22   FARMACIA ABT   CR-5CFC12   1   DAYAMIN     23   FARMACIA ABT   CR-7F5DFE   1   BOTELLA     24   FARMACIA ABT   CR-008286   1   BIOGAIAC     25   FARMACIA ABT   CR-9879CF   1   BOTELLA     26   FARMACIA ABT   CR-94708C   1   DAYAMIN     28   FARMACIA ABT   CR-94708C   1   DAYAMIN     28   FARMACIA ABT   CR-113C9A   1   PEDIALY1     29   FARMACIA ABT   CR-113C9A   1   DAYAMIN     28   FARMACIA ABT   CR-47C8E3   1   BOTELLA     30   FARMACIA ABT   CR-93D3CC   1   BOTELLA     31   FARMACIA ABT   CR-51FEF2   1   DAYAMIN     32   FARMACIA ABT   CR-51FEF2   1   DAYAMIN     33   FARMACIA ABT   CR-60BED3E   2   DAYAMIN     33   FARMACIA ABT   CR-FED9F7                                                                                                    | 19  | FARMACIA ABT |           | CB-7    | D9F4A        |             |       |                    | 1 LATA SIMI  | L.A      |
| 21   FARMACIA ABT   CR-SCFC12   1 DAYAMIN     22   FARMACIA ABT   CR-E50603   2 PEDIALY1     23   FARMACIA ABT   CR-7FSDFE   1 BOTELLA     24   FARMACIA ABT   CR-08286   1 BIOGAIA     25   FARMACIA ABT   CR-9879CF   1 BOTELLA     26   FARMACIA ABT   CR-3646D1   2 LATA GLU     27   FARMACIA ABT   CR-94708C   1 DAYAMIN     28   FARMACIA ABT   CR-113C9A   1 PEDIALY1     29   FARMACIA ABT   CR-47C8E3   1 BOTELLA     30   FARMACIA ABT   CR-31FEF2   1 DAYAMIN     31   FARMACIA ABT   CR-51FEF2   1 DAYAMIN     32   FARMACIA ABT   CR-51FEF2   1 DAYAMIN     33   FARMACIA ABT   CR-51FEF2   1 DAYAMIN     34   FARMACIA ABT   CR-51FEF2   1 DAYAMIN     35   FARMACIA ABT   CR-0BED3E   2 DAYAMIN     36   FARMACIA ABT   CR-FED9F7   1 BOTELLA                                                                                                    | 20  | FARMACIA ABT |           | CR-4    | BEDB3        |             | _     |                    | 1 PEDIALYT   | E        |
| 22   FARMACIA ABT   CR-E50603   2   PEDIALY1     23   FARMACIA ABT   CR-7F5DFE   1   BOTELLA     24   FARMACIA ABT   CR-008286   1   BIOGAIA (2)     25   FARMACIA ABT   CR-9879CF   1   BOTELLA     26   FARMACIA ABT   CR-4646D1   2   LATA GLU     27   FARMACIA ABT   CR-94708C   1   DAYAMIN     28   FARMACIA ABT   CR-113C9A   1   PEDIALY1     29   FARMACIA ABT   CR-47C8E3   1   BOTELLA     30   FARMACIA ABT   CR-93D3CC   1   BOTELLA     31   FARMACIA ABT   CR-51FEF2   1   DAYAMIN     32   FARMACIA ABT   CR-51FEF2   1   DAYAMIN     33   FARMACIA ABT   CR-51FEF2   1   DAYAMIN     33   FARMACIA ABT   CR-FED9F7   1   BOTELLA                                                                                                    | 21  | FARMACIA ABT |           | CB-5    | CFC12        |             |       |                    | 1 DAYAMINE   | ER       |
| 23   FARMACIA ABT   CR-7F50FE   1 BOTELLA     24   FARMACIA ABT   CR-008286   1 BIOGAIA     25   FARMACIA ABT   CR-9879CF   1 BOTELLA     26   FARMACIA ABT   CR-A646D1   2 LATA GLU     27   FARMACIA ABT   CR-94708C   1 DAYAMIN     28   FARMACIA ABT   CR-113C9A   1 PEDIALY1     29   FARMACIA ABT   CR-47C8E3   1 BOTELLA     30   FARMACIA ABT   CR-93D3CC   1 BOTELLA     31   FARMACIA ABT   CR-51FEF2   1 DAYAMIN     32   FARMACIA ABT   CR-0BED3E   2 DAYAMIN     33   FARMACIA ABT   CR-FED9F7   1 BOTELLA                                                                                                    | 22  | FARMACIA ABT |           | CR-E    | 50603        |             |       |                    | 2 PEDIALYT   | E        |
| 24 FARMACIA ABT CR-008286 1 BIOGAIAI   25 FARMACIA ABT CR-9879CF 1 BOTELLA   26 FARMACIA ABT CR-A646D1 2 LATA GLU   27 FARMACIA ABT CR-94708C 1 DAYAMIN   28 FARMACIA ABT CR-113C9A 1 PEDIALYT   29 FARMACIA ABT CR-47C8E3 1 BOTELLA   30 FARMACIA ABT CR-93D3CC 1 BOTELLA   31 FARMACIA ABT CR-51FEF2 1 DAYAMIN   32 FARMACIA ABT CR-0BED3E 2 DAYAMIN   33 FARMACIA ABT CR-FED9F7 1 BOTELLA                                                                                                    | 23  | FARMACIA ABT |           | CR-7    | FSDFE        |             |       |                    | 1 BOTELLA    | P        |
| 25   FARMACIA ABT   CR-9879CF   1 BOTELLA     26   FARMACIA ABT   CR-A646D1   2 LATA GLU     27   FARMACIA ABT   CR-94708C   1 DAYAMIN     28   FARMACIA ABT   CR-113C9A   1 PEDIALYT     29   FARMACIA ABT   CR-47C8E3   1 BOTELLA     30   FARMACIA ABT   CR-93D3CC   1 BOTELLA     31   FARMACIA ABT   CR-51FEF2   1 DAYAMIN     32   FARMACIA ABT   CR-51FEF2   1 DAYAMIN     33   FARMACIA ABT   CR-51FEF2   1 DAYAMIN     33   FARMACIA ABT   CR-51FEF2   1 DAYAMIN     34   FARMACIA ABT   CR-51FEF2   1 DAYAMIN     35   FARMACIA ABT   CR-51FEF2   1 DAYAMIN     36   FARMACIA ABT   CR-51FEF2   1 DAYAMIN     37   FARMACIA ABT   CR-FED9F7   1 BOTELLA                                                                                                    | 24  | FARMACIA ABT |           | CR-0    | 08286        |             |       |                    | 1 BIOGAIA G  | 30       |
| 26   FARMACIA ABT   CR-A646D1   2   LATA GLU     27   FARMACIA ABT   CR-94708C   1   DAYAMIN     28   FARMACIA ABT   CR-113C9A   1   PEDIALY1     29   FARMACIA ABT   CR-47C8E3   1   BOTELLA     30   FARMACIA ABT   CR-93D3CC   1   BOTELLA     31   FARMACIA ABT   CR-51FEF2   1   DAYAMIN     32   FARMACIA ABT   CR-0BED3E   2   DAYAMIN     33   FARMACIA ABT   CR-FED9F7   1   BOTELLA                                                                                                    | 25  | FARMACIA ABT |           | CR-9    | 879CF        |             |       |                    | 1 BOTELLA    | Ef       |
| 27   FARMACIA ABT   CR-94708C   1 DAYAMIN     28   FARMACIA ABT   CR-113C9A   1 PEDIALY1     29   FARMACIA ABT   CR-47C8E3   1 BOTELLA     30   FARMACIA ABT   CR-93D3CC   1 BOTELLA     31   FARMACIA ABT   CR-51FEF2   1 DAYAMIN     32   FARMACIA ABT   CR-DBED3E   2 DAYAMIN     33   FARMACIA ABT   CR-FED9F7   1 BOTELLA                                                                                                    | 26  | FARMACIA ABT |           | CR-A    | 646D1        |             |       |                    | 2 LATA GLU   | JC       |
| 28 FARMACIA ABT CR-113C9A 1 PEDIALY1   29 FARMACIA ABT CR-47C8E3 1 BOTELLA   30 FARMACIA ABT CR-93D3CC 1 BOTELLA   31 FARMACIA ABT CR-51FEF2 1 DAYAMIN   32 FARMACIA ABT CR-DBED3E 2 DAYAMIN   33 FARMACIA ABT CR-FED3F7 1 BOTELLA                                                                                                    | 27  | FARMACIA ABT |           | CR-9    | 4708C        |             |       |                    | 1 DAYAMINE   | ER       |
| 29 FARMACIA ABT CR-47C8E3 1 BOTELLA   30 FARMACIA ABT CR-93D3CC 1 BOTELLA   31 FARMACIA ABT CR-51FEF2 1 DAYAMIN   32 FARMACIA ABT CR-DBED3E 2 DAYAMIN   33 FARMACIA ABT CR-FED9F7 1 BOTELLA                                                                                                    | 28  | FARMACIA ABT |           | CR-11   | 3C9A         |             |       |                    | 1 PEDIALYT   | E        |
| 30 FARMACIA ABT CR-93D3CC 1 BOTELLA   31 FARMACIA ABT CR-51FEF2 1 DAYAMIN   32 FARMACIA ABT CR-DBED3E 2 DAYAMIN   33 FARMACIA ABT CR-FED9F7 1 BOTELLA                                                                                                    | 29  | FARMACIA ABT |           | CR-4    | 7C8E3        |             |       |                    | 1 BOTELLA    | P        |
| 31 FARMACIA ABT CR-STEF2 1 DAYAMIN   32 FARMACIA ABT CR-DBED3E 2 DAYAMIN   33 FARMACIA ABT CR-FED9F7 1 BOTELLA   Reporte                                                                                                    | 30  | FARMACIA ABT |           | CR-9    | 3D3CC        |             |       |                    | 1 BOTELLA    | El       |
| 32 FARMACIA ABT CR-DBED3E 2 DAYAMIN<br>33 FARMACIA ABT CR-FED3F7 1 BOTELLA<br>Reporte +                                                                                                    | 31  | FARMACIA ABT |           | CR-5    | IFEF2        |             | _     |                    | 1 DAYAMINE   | ER       |
| Reporte +                                                                                                    | 32  | FARMALIA ABT |           | CH-D    | BEUSE        |             | _     |                    | 2 DAYAMINE   |          |
| Keporte (+)                                                                                                    | 33  | FARMACIA ABT |           | CR-F    | EDSF /       |             |       |                    | TBUIELLA     | Ы        |
|                                                                                                    |     | a (b)        | Reporte   | (+)     |              |             |       |                    |              |          |
|                                                                                                    | 20  |              |           |         |              |             |       |                    |              |          |
|                                                                                                    |     |              |           |         |              |             |       |                    |              |          |
| Buscar en Windows                                                                                                    |     | Buscar       | en Window | vs      |              |             | (     | x 🗉 📄              | 0 🗹          |          |

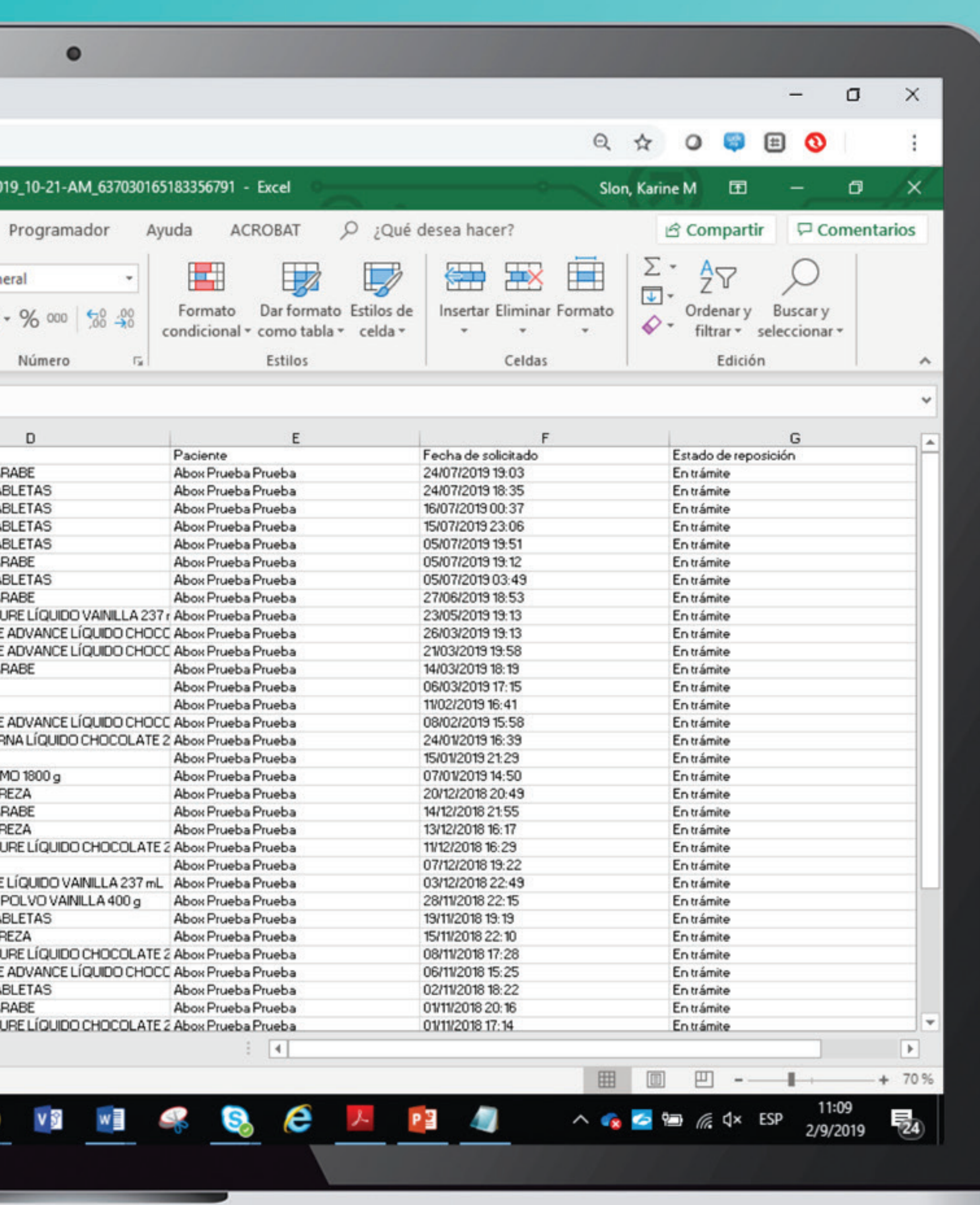

Si desea hacer una búsqueda del código de canje entregado, ingrese el mismo en la casilla de la derecha que indica CÓDIGO con el formato requerido (CR-XXXXXX) y luego hacer click en botón de color verde que indica FILTRAR.

| Abbott - Bienvenido al Programa | × +                                                                  |                  |                                  | - 0                         |
|---------------------------------|----------------------------------------------------------------------|------------------|----------------------------------|-----------------------------|
| ← → C aboxplan.com              | m                                                                    |                  |                                  | 0, 🛧 O 🔛 🖽 🕥                |
| Abbott                          |                                                                      |                  |                                  |                             |
| ABOX                            |                                                                      |                  |                                  | FARMACIA                    |
| REPOSICIONES ABOX               | REPOSICIONES ABOX                                                    |                  |                                  |                             |
| VALIDACIÓN DE CANJES            | Estado:                                                              |                  | Código                           |                             |
| CERRAR SESIÓN                   | Todos                                                                | $\checkmark$     |                                  |                             |
|                                 | Fecha:                                                               |                  |                                  |                             |
|                                 | Desde dd/mm/aaaa                                                     | Hasta dd/mm/aaaa | Filtrar                          |                             |
|                                 | Concrando un impacto duradoro en la sa<br>humana por más de 130 años | Iud              | aciones Información Legal Contác | tanos                       |
|                                 |                                                                      | 🧮 💁 🚺 📲          | 8                                | へ 🖂 🍖 🚰 価 🌈 치× ESP 2/9/2019 |
|                                 |                                                                      |                  |                                  |                             |

### Así se visualiza la información despues de que se aplica el filtro.

|                      |                |           |            |                                     |                              | -       |
|----------------------|----------------|-----------|------------|-------------------------------------|------------------------------|---------|
| ABOX                 |                |           |            |                                     | F                            | ARMACIA |
| REPOSICIONES ABOX    | REPOSICIONES A | BOX       |            |                                     |                              |         |
| VALIDACIÓN DE CANJES | Estado:        |           |            | Código                              |                              |         |
| CERRAR SESIÓN        | Todos          |           | ~          | CR-E80767                           |                              |         |
|                      | Fecha:         |           |            |                                     |                              |         |
|                      | Desde dd/mm/ad | Hasta     | dd/mm/aaaa | Filtrar                             |                              |         |
|                      |                |           |            |                                     | Exportar For                 | rmato 🔻 |
|                      | FARMACIA       | CÓDIGO    | CANTIDAD   | PRODUCTO                            | OPACIENTE                    | FE      |
|                      | FARMACIA ABT   | CR-E80767 | 1          | BOTELLA PEDIASUR<br>VAINILLA 237 ml | E LÍQUIDO Abox Prueba Prueba | 02,     |
|                      |                |           |            |                                     |                              |         |
|                      |                |           |            |                                     |                              |         |
|                      |                |           |            |                                     |                              |         |

# VALIDACIÓN DE CANJES

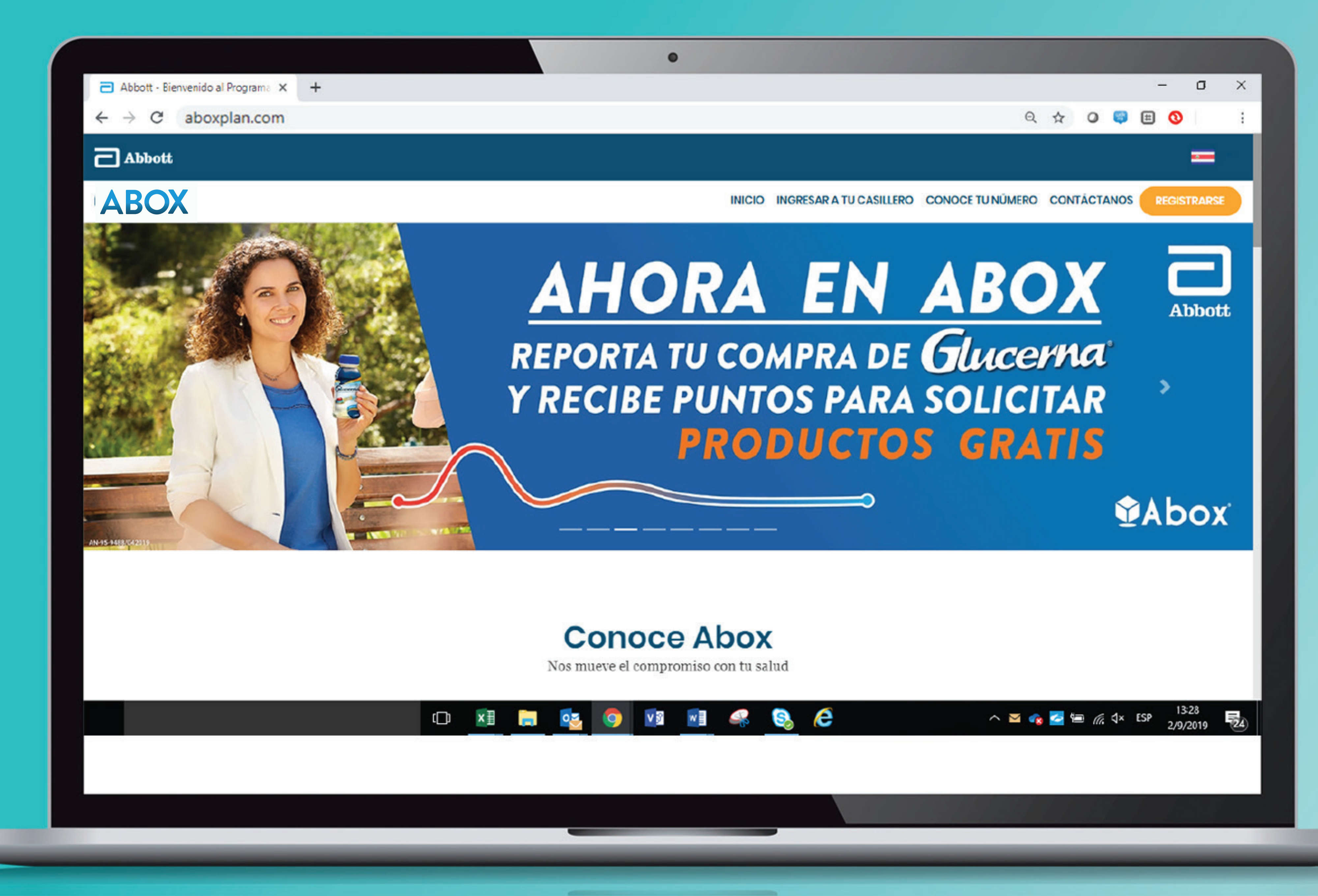

**PROPIETARY AND CONFIDENTIAL – INTERNAL USE ONLY** 

Ingresar en la dirección web www.aboxplan.com Puedes acceder desde tu teléfono celular, tablet o desde una computadora.

## PASO 2. Seleccionar la bandera de tu país que aparece en la esquina superior derecha.

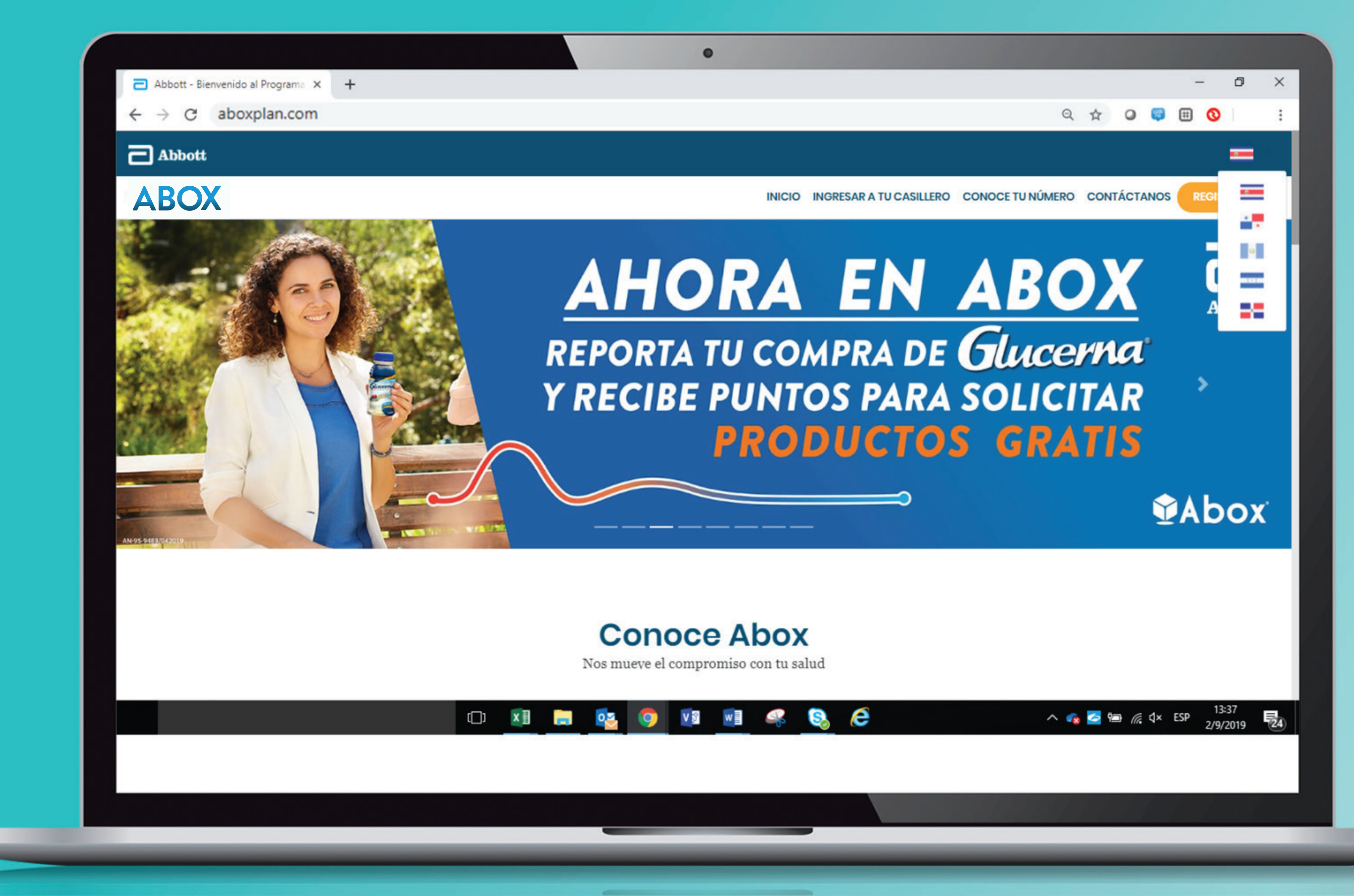

## PASO 3. En la página principal, en la sección de ACCESOS seleccionar el botón color verde que dice FARMACIA.

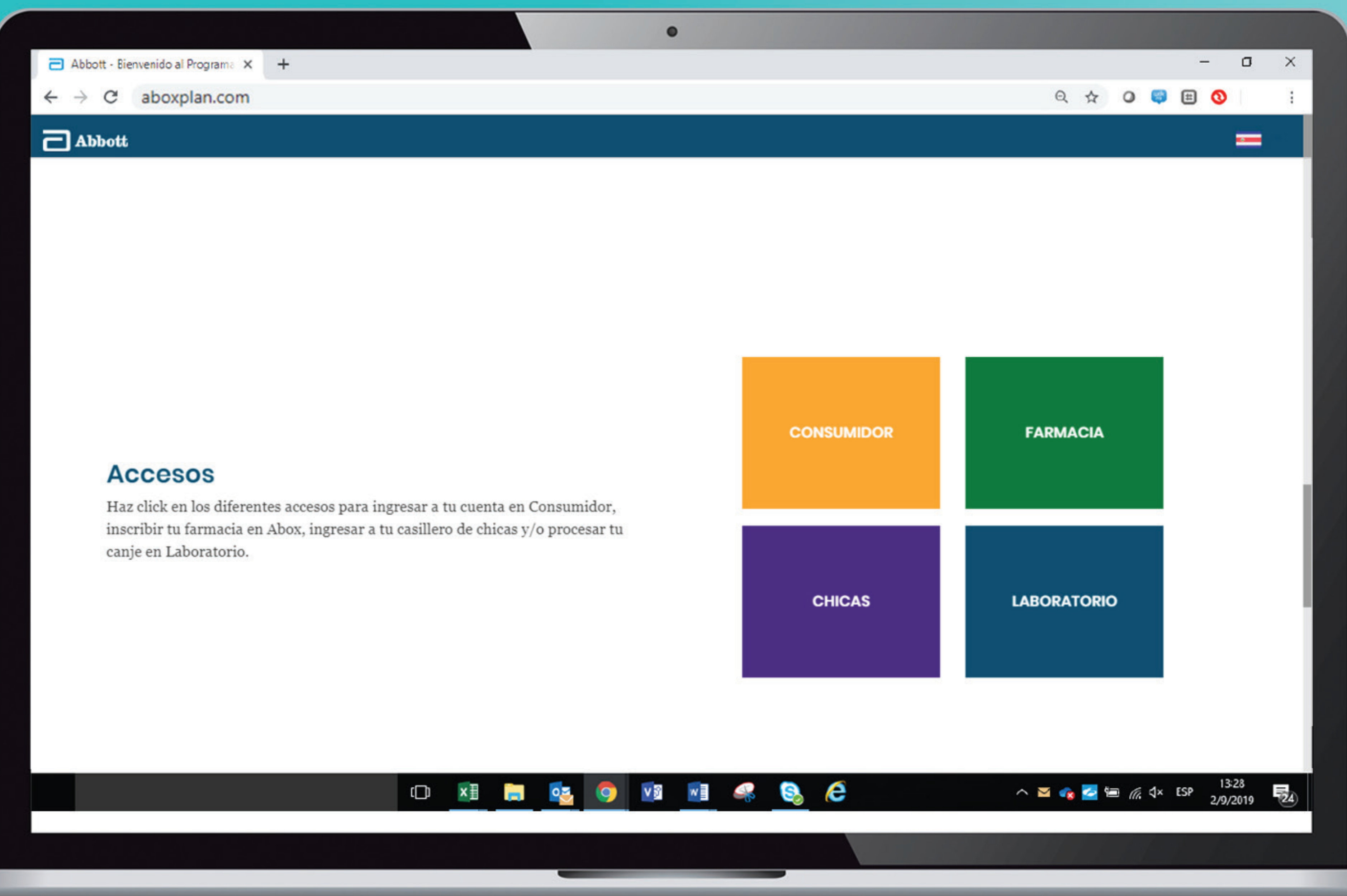

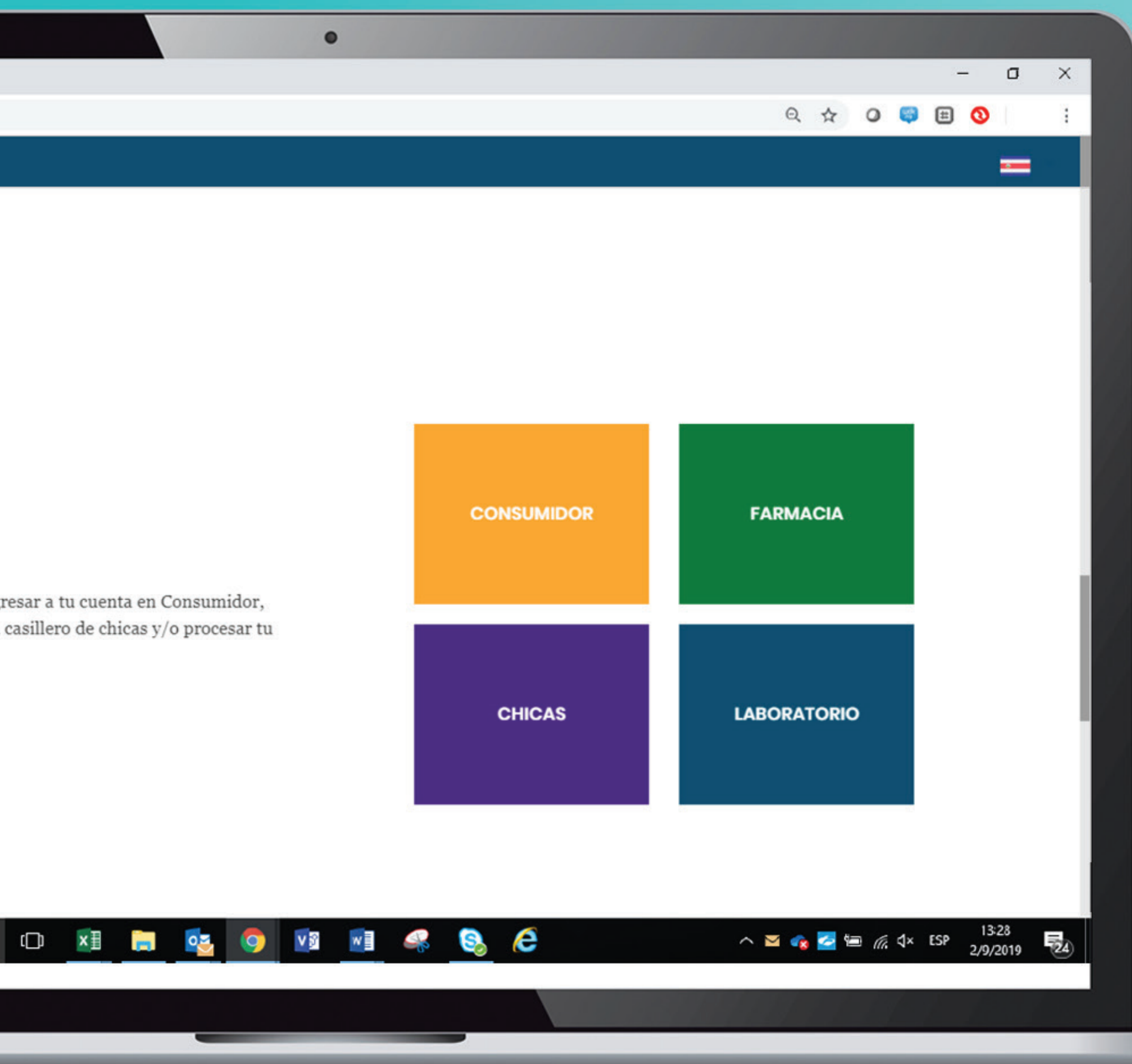

| ☐ Abbott - Bienvenido al Programa × +   |                    |
|-----------------------------------------|--------------------|
| $\leftarrow \rightarrow$ C aboxplan.com |                    |
| Abbott                                  |                    |
|                                         |                    |
|                                         |                    |
|                                         |                    |
|                                         | Acceso<br>Nos muev |
|                                         | Cadena             |
|                                         | Nombre de farmacia |
|                                         |                    |
|                                         | FARMACIA ABI       |
|                                         | Contraseña         |
|                                         |                    |
|                                         |                    |
|                                         |                    |
|                                         |                    |
|                                         |                    |
|                                         |                    |
|                                         |                    |
|                                         |                    |
|                                         | (D) 🔀 🥫 🕵          |

PASO 4 · Seleccionar la opción del medio que dice FARMACIA. Identificar la farmacia en el listado que se despliega y colocar el código de ingreso.

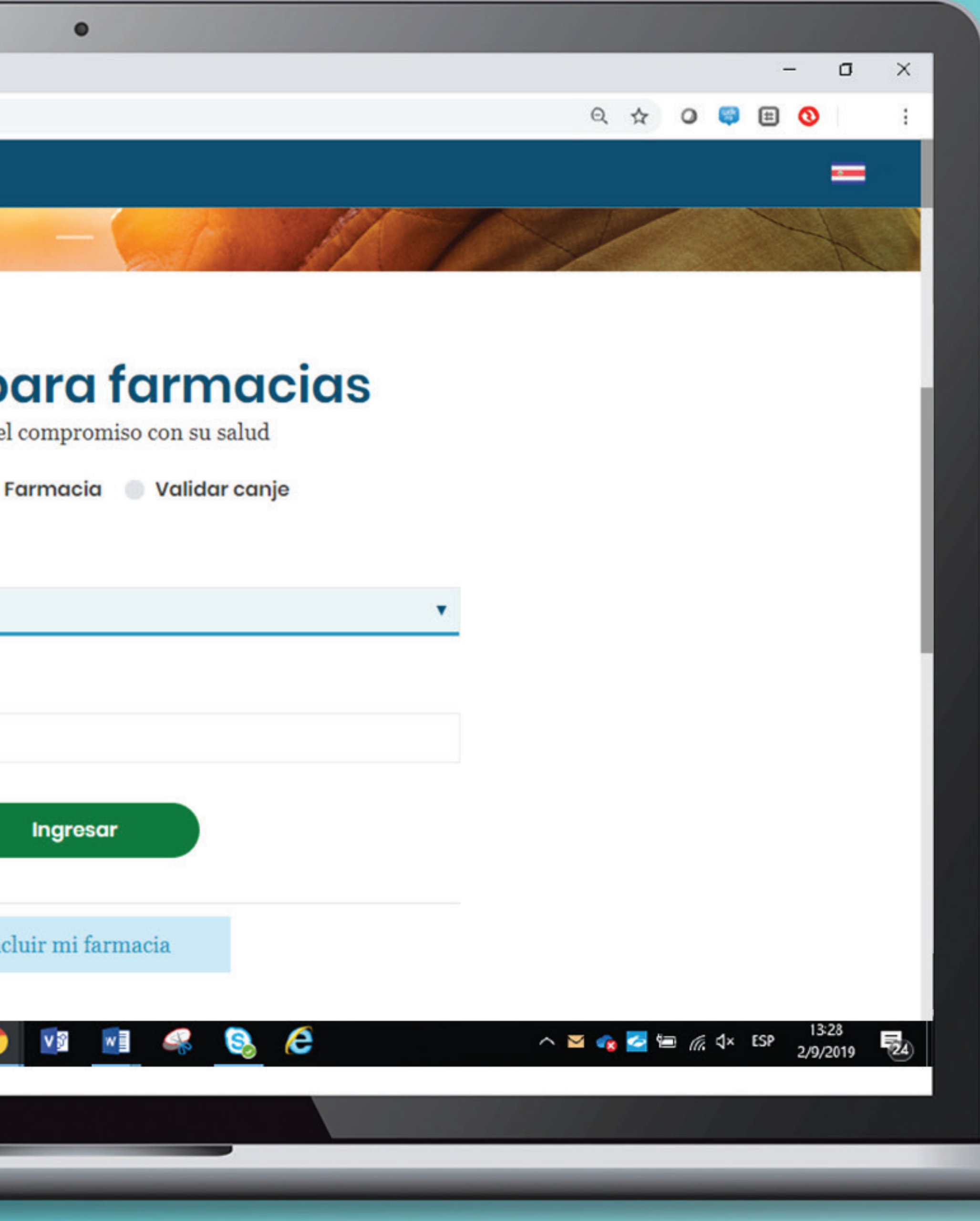

|                                         | •                                                                       |                                  |
|-----------------------------------------|-------------------------------------------------------------------------|----------------------------------|
| Abbott - Bienvenido al Programa X       | +                                                                       | - 0 ×                            |
| $\leftarrow \rightarrow$ C aboxplan.com | Q 🛧 C                                                                   | ) 😂 🗄 🔕 👘 🕄                      |
| Abbott                                  |                                                                         | -                                |
| ABOX                                    |                                                                         | FARMACIA ABT                     |
| REPOSICIONES ABOX                       | VALIDACIÓN DE CANJES                                                    |                                  |
| VALIDACIÓN DE CANJES                    | CR-E80767 Validar Cancelar                                              |                                  |
| CERRAR SESIÓN                           | Encretado un importo duradoro en lo solud<br>humano por más de 130 oños |                                  |
|                                         | 🗆 🖬 📄 🥸 🌖 🚺 🗐 🍕 🧞 🌔 🖍 🎽 🖘 🖉                                             | (%, ⊄× ESP 13:28<br>2/9/2019 €24 |
|                                         |                                                                         |                                  |

PASO 5 Una vez dentro del módulo de validaciones, escribir en el espacio en blanco el código de canje que le proporciona su cliente y hacer click en el botón color morado que indica VALIDAR.

| Abbott - Bienvenido al Program                  | ε × +                                                                                              | - 0                                                                          |
|-------------------------------------------------|----------------------------------------------------------------------------------------------------|------------------------------------------------------------------------------|
| $\leftarrow \rightarrow \mathbf{C}$ aboxplan.co | om                                                                                                 | 으 ☆ ⊘ 😅 🖽 🔇                                                                  |
| Abbott                                          |                                                                                                    |                                                                              |
|                                                 |                                                                                                    | FARMACI                                                                      |
| REPOSICIONES ABOX                               | VALIDACIÓN DE CANJES                                                                               |                                                                              |
| VALIDACIÓN DE CANJES                            | CR-E80767                                                                                          | Validar                                                                      |
| CERRAR SESIÓN                                   | Farmacia:<br>FARMACIA ABT<br>Persona que recibe el canje:<br>Abox Prueba Prueba<br>Identificación: | Medicamentos o productos<br>1x BOTELLA PEDIASURE LÍQUIDO VAINILLA 237 ml     |
|                                                 |                                                                                                    | Cancelar Aplicar canje                                                       |
|                                                 | Generando un impacto duradero en la salud<br>humana por más de 130 años                            | itas más detalles puedes leer: Consideraciones Información Legal Contáctanos |
|                                                 | cd 🚺 🧮 🔯                                                                                           | < ^ ≥ <<br>                                                                  |
|                                                 |                                                                                                    |                                                                              |
|                                                 |                                                                                                    |                                                                              |

PROPIETARY AND CONFIDENTIAL – INTERNAL USE ONLY

PASO 6. A continuación se mostrará la información del código de canje, recuerda validar la identidad de la persona y contar con el inventario para hacer la entrega del producto. Una vez todo confirmado, hacer click en el botón verde de APLICAR CANJE.

PASO 7. El sistema te mostrará un resumen del canje que acabas de aplicar. Puedes hacer click en el botón IMPRIMIR INFORMACIÓN para descargar un respaldo del canje aplicado.

| Abbott               |                                                                                 |                                                                                |                                     |
|----------------------|---------------------------------------------------------------------------------|--------------------------------------------------------------------------------|-------------------------------------|
| ABOX                 |                                                                                 |                                                                                | FARMACIA                            |
| REPOSICIONES ABOX    | VALIDACIÓN DE CANJES                                                            |                                                                                |                                     |
| VALIDACIÓN DE CANJES | CR-E80767                                                                       | Validar                                                                        |                                     |
| CERRAR SESIÓN        |                                                                                 | CANJE REALIZADO EXITOSAMENTE                                                   |                                     |
|                      | Farmacia:<br>FARMACIA ABT<br>Persona que recibe el canje:<br>Abox Prueba Prueba | Medicamentos o productos                                                       |                                     |
|                      | Identificación:<br>1007                                                         | 1x BOTELLA PEDIASURE LÍQUIDO VAINILLA 237 ml                                   |                                     |
|                      |                                                                                 | Imprimir información                                                           |                                     |
|                      | Generando un impacto duradero en la salud<br>humana por más de 130 años         | esitas más detalles puedes leer: Consideraciones Información Legal Contáctanos |                                     |
|                      | D 🖬 🥫 🔯                                                                         | i 🧿 🔯 🚮 🤐 🚱 🥭                                                                  | ヘ 🖂 🍖 🚰 🔚 🌈 斗 ESP 13:28<br>2/9/2019 |

PROPIETARY AND CONFIDENTIAL – INTERNAL USE ONLY

### Este es el comprobante que el sistema descarga para respaldo.

| Abbott - Bienvenido al Programa × + |      |
|-------------------------------------|------|
| ← → C aboxplan.com                  |      |
|                                     |      |
|                                     |      |
|                                     | Far  |
|                                     | FAR  |
|                                     | Per  |
|                                     | Abo  |
|                                     | Ide  |
|                                     | 100  |
|                                     |      |
|                                     | Me   |
|                                     | pre  |
|                                     | lx B |
|                                     | VAI  |
|                                     |      |
|                                     |      |
|                                     |      |
|                                     |      |

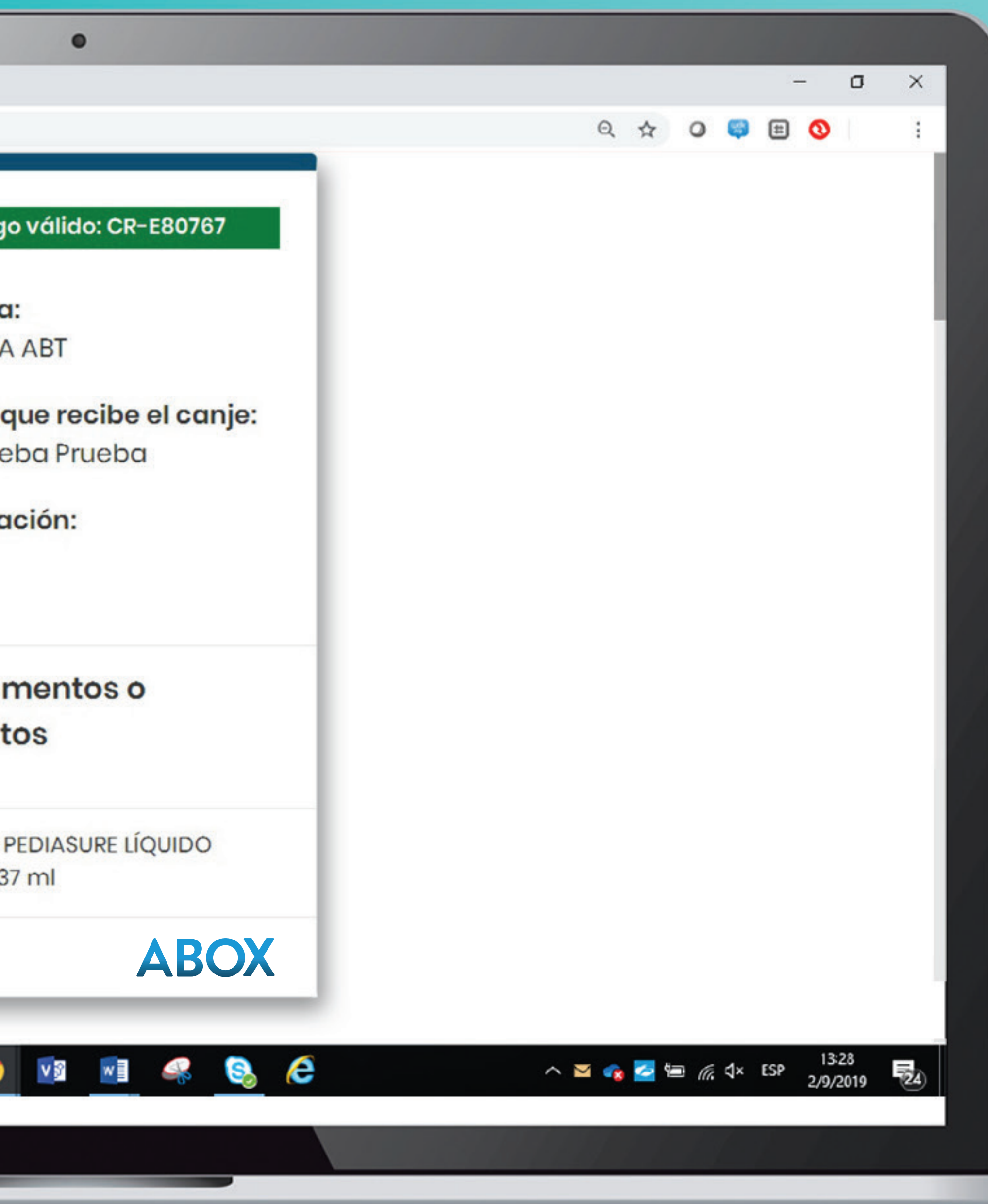

## Recuerda que ante cualquier duda o consulta siempre puedes acceder a los canales de comunicación disponibles:

Centro de Contacto: Costa Rica **4000 1266** Guatemala 2277 2627 Honduras **2283 7030** Lunes a Viernes de 8:00 a.m. a 6:00 p.m. Sábados de 8:00 a.m. a 1:00 p.m.

### Panamá 836 6056 Lunes a Viernes de 9:00 a.m. a 7:00 p.m. Sábados de 9:00 a.m. a 2:00 p.m.

Rep. Dominicana 829 954 8321 Lunes a Viernes de 9:00 a.m. a 8:00 p.m. Sábados de 10:00 a.m. a 3:00 p.m.

## Gestora de Servicio al cliente: +506 7121 4055

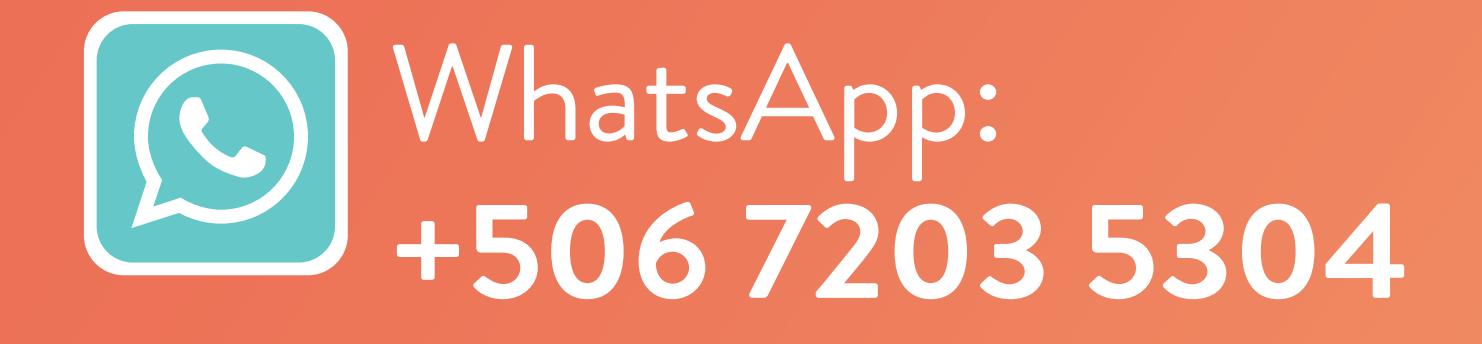

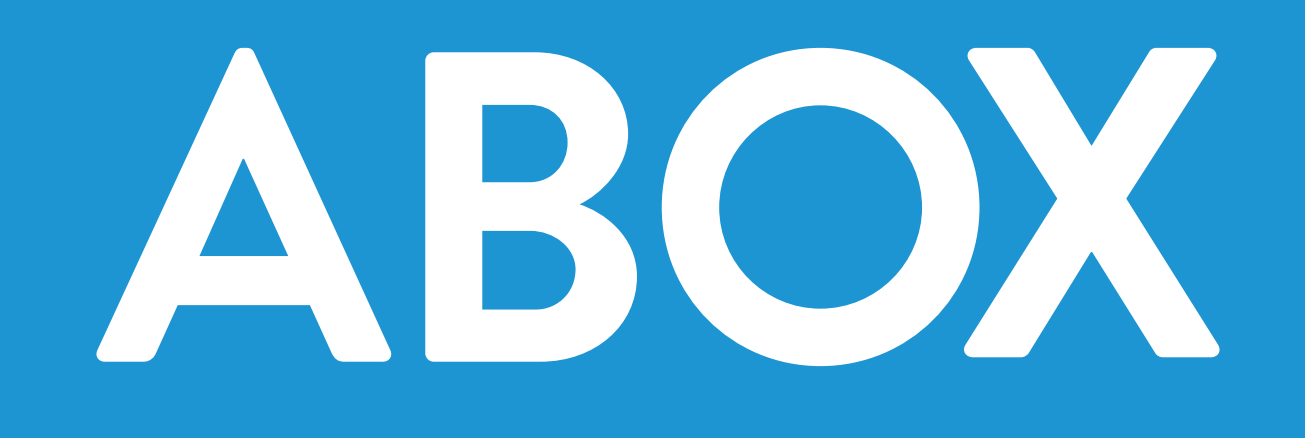

CAC2260751

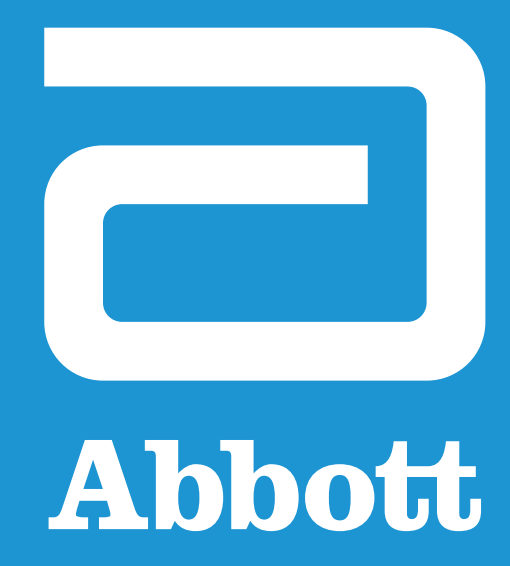

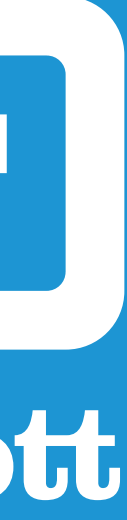